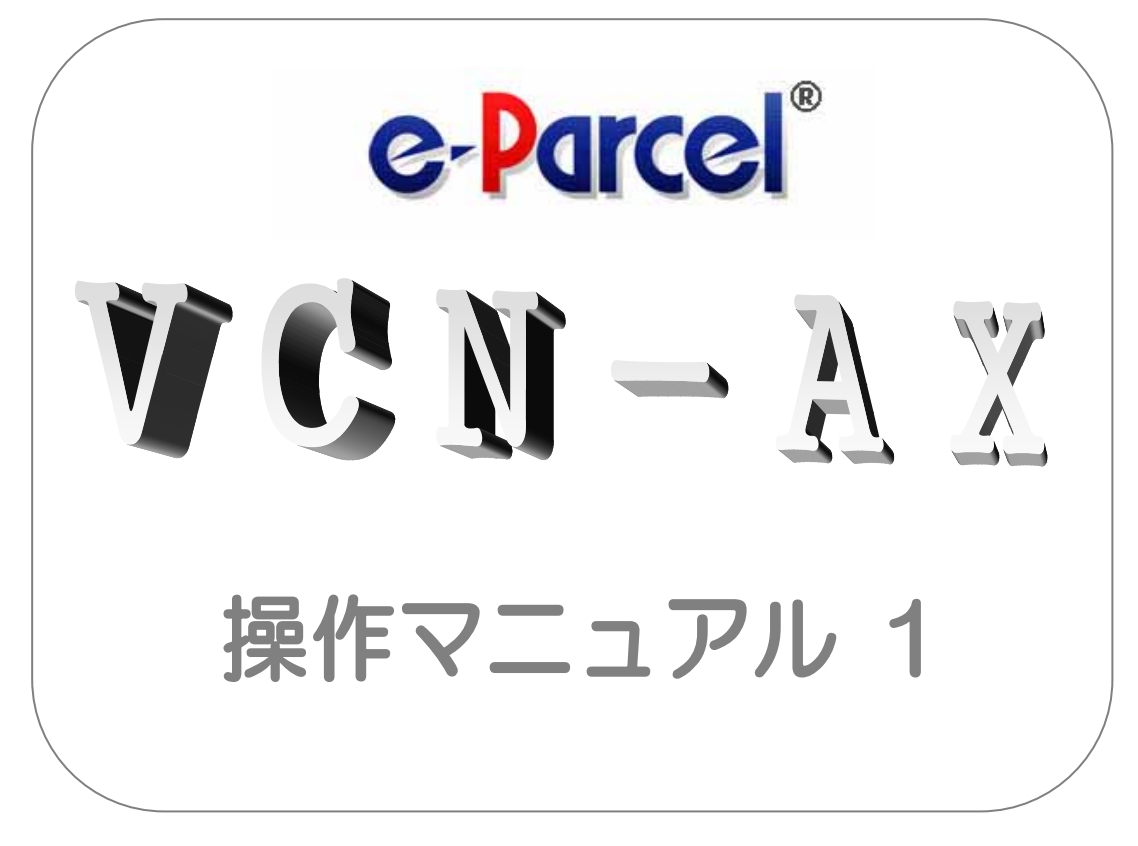

# e-Parcel VCN-AX ver. 2.0.2014 for Windows インストール 編

Becember, 2012 イーパーセル株式会社

| 目 次                                                                                                    |
|----------------------------------------------------------------------------------------------------|
| ee la compara de la compara de la compara de la compara de la compara de la compara de la compara de la compara |
| 1.e-Parcel VCN-AX 概要P 2                                                                                         |
| e-Parcel VCN-AN の機能と特徴P 2<br>e-Parcel VCN-AN ご利用開始までの流れP 4                                                      |
| 2.e-Parcel VCN-AX 必要動作環境P 5                                                                                     |
| 3.ソフトウェアのインストールP 6                                                                                              |
| ソフトウェアのダウンロードP 6<br>ソフトウェアのインストールP 8<br>e-Parcel 自動設定ガイドP10<br>e-Parcel VCN-AX サービス開始P11                        |
| 4.e-Parcel 設定ガイド(詳細設定)P12                                                                                       |
| 4-1. e-Parcel 設定ガイドの起動方法P12<br>4-2. 電子証明書の設定P14<br>4-3. ネットワーク設定とログインP14<br>4-4. オプションの設定P18                    |

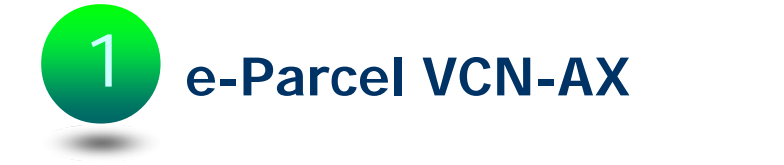

このたびは、e・パーセル電子宅配便サービスを導入いただき誠にありがとうござい ます。本製品『e-Parcel VCN-AX』は、顧客システムの自動化をコンセプトとして開 発された製品であり、また、e・パーセル電子宅配便サービスをお客様の業務シス テムの中に組み込んで高度な利用ができるよう、様々な API をご提供いたしてお ります。標準クライアント e-Parcel VCN CommCenter との相互通信も可能です。

Windows プラットフォームで動作し、バックグラウンドで、ファイル/フォルダを自動 的に送信する、また、受信した添付ファイル/フォルダを自動的にフォルダへ移動 することができる Windows サービスプログラムです。

(※Ver.2.0.2008 より Linux(RHEL/X86-64, X86),Macintosh(MacOS X/Intel)プラットフォームに対応しました。)

標準クライアント e-Parcel VCN CommCenter へ自動化機能として装備されている コンポーネント版ホットフォルダ・自動受信の機能拡張バージョンとしてご利用いた だけます。ユーザは e-Parcel プログラムの存在を意識することなく、e・パーセル電 子宅配便サービスのセキュア自動化デジタル配送が可能となります。

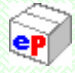

## [e-Parcel VCN-AX の機能と特徴]

Windows プラットフォームで動作するサービスプログラムです。サービスとして動作しますので、Windows へのログオンの必要がありません。コンポーネント版 HotFolder・自動受信機能をご利用いただくためには、Windows ヘログオンしあらかじめ e-Parcel VCN Comm Center を起動状態にしておく必要がありましたが、e-Parcel VCN-AX はログオンしなくてもシステムが起動状態に保ちます。サーバにホットフォルダ・自動受信フォルダを設定し、ネットワーク PC およびサーバから利用する際に便利です。

(※Ver.2.0.2008 より Linux(RHEL/X86-64, X86), Macintosh(MacOS X/ Intel)プラットフォームに対応しました。)

- 管理者向けツールとして HTTP または HTTPS(SSL3.0/TLS1.0) ベースのオンライン イン ターフェイス『VCN-AX 管理 コンソール』をご用意しました。Web ブラウザから「VCN-AX 2.0 Management Console」画面へアクセスし、送受信履歴、各種システム設定情報が閲覧・設定できます。
- 弊社従来製品 HotFolderEx との互換性があります。CSV(カンマ区切りテキスト)形式で作成された送信・受信情報に従って、ファイル/フォルダを自動的に送受信できます。現在使用中の設定ファイル等がそのまま使用できます。
- 設定可能なホットフォルダ・自動受信のエントリー数が、コンポーネント版では各63件に 制限されていますが、VCN-AX ではお客様のニーズによりエントリー数の最大値はライセンス数までCSV形式で設定可能です。

- 動作設定いただくことにより、定期的に送受信履歴を自動でクリーンアップすることができます。無停止連続動作でもメンテナンスフリーです。
- ホットフォルダ・自動受信機能が動作した際、送信または受信したものと同じ件名・メッセージを E-mail 通知することができます。
- 再送信機能により、同一の宛先に同一のファイルを再度送信できます。
- 優先送受信機能により、大きなサイズのファイルの送受信中に、緊急のファイル/フォル ダを割り込んで送受信することが可能です。
- e-Parcel VCN-AX と組み合わせてファイル・フォルダを e-Parcel 送信する手動送信プ ログラム(axsend.exe)を搭載しました。GUI をもつ「送信ダイアログ」を起動し、手動でデ ータを送信することが可能です。
- コマンドライン(axclient.exe)によるAPIをマルチプラットフォーム対応で機能拡張し、オプションで搭載しました。これにより、従来のコマンドラインからの送信機能、送受信履歴出力機能に加え、特定のアイテムを指定して再送信・優先送受信・キャンセル・削除・メッセージ出力・添付ファイル/フォルダの一覧出力および指定場所へ移動などコマンドによる様々な操作が可能となります。

※axclient は、Windows版 HotFolderEx へ搭載されていた vcnsend.exe / vcntrack.exe の後継 プログラムとなります。e-Parcel VCN-AX Ver2.0.2008(2008.4.1 リリース)より、コマンドラインツー ルとしてこれまでの「vcnsend.exe」「vcntrack.exe」に代わり、マルチプラットフォーム対応で機 能拡張された「axclient.exe」が搭載されるようになりました。

(※詳細につきましては、『e-Parcel VCN-AX コマンドライン仕様書』を参照ください。)

Web 2.0 タイプ[HTTP または HTTPS(SSL3.0/TLS1.0) ベース]の API がサポートされてい ます。(※別途、仕様書をご提供させていただきますので、弊社までお問合せください。)

本マニュアル『e-Parcel VCN-AX 操作マニュアル1 インストール編』は、e-Parcel VCN-AX を導入されるお客様を対象に、そのインストール手順とネットワーク設定 (「e-Parcel 設定ガイド」)など、e・パーセルサービスを利用開始するために準備 いただく手順についてご説明したものです。

豊富な機能を持つ e-Parcel VCN-AX のサービスを快適にご利用いただくため、 別冊『e-Parcel VCN-AX 操作マニュアル2 管理コンソール&設定編』と共に是非 ご活用いただきますようお願い申し上げます。

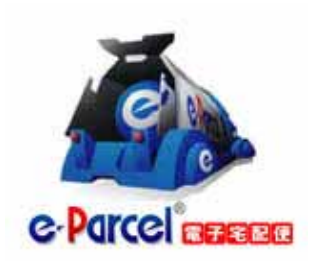

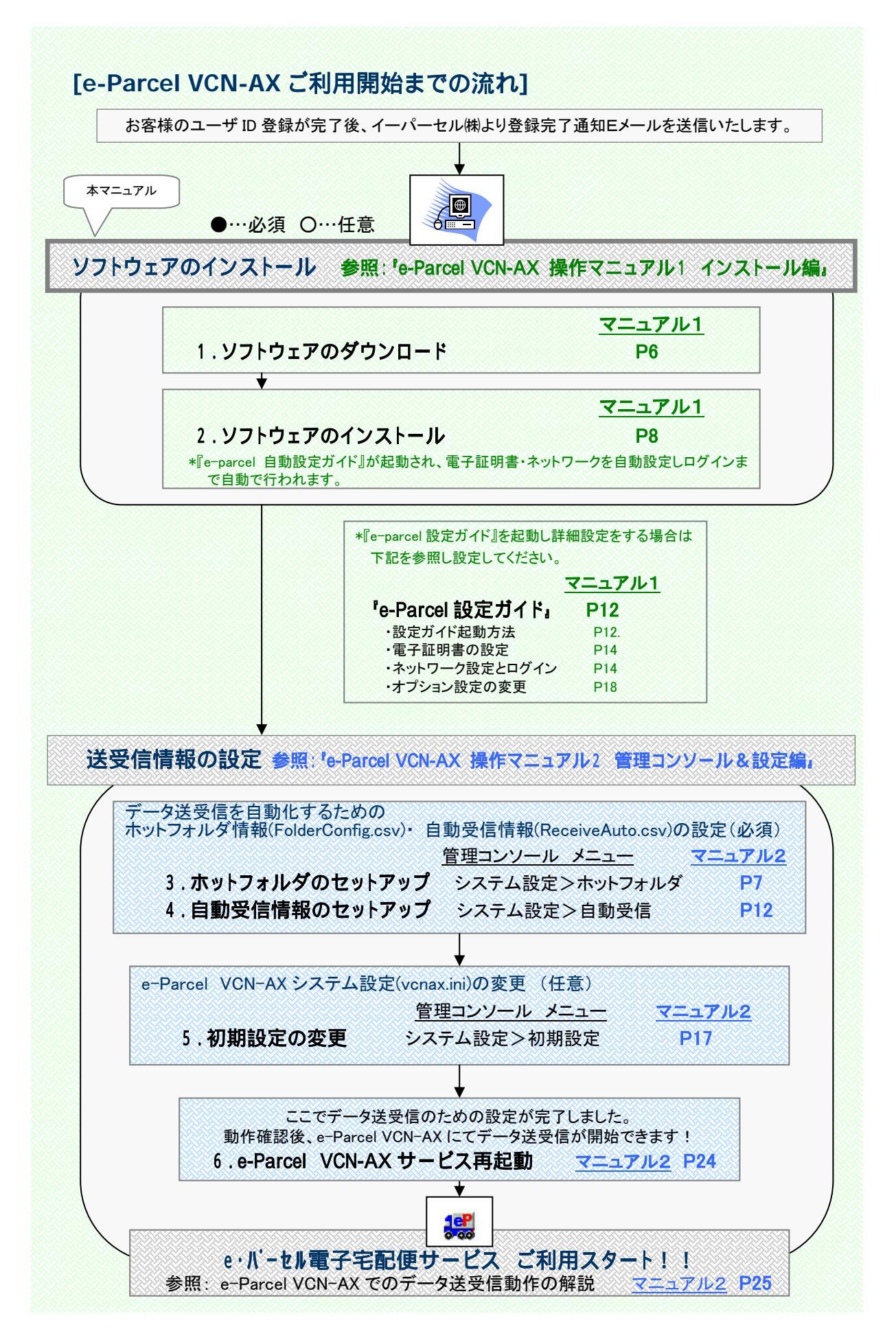

Copyright<sup>©</sup> e-Parcel Corporation All rights reserved.

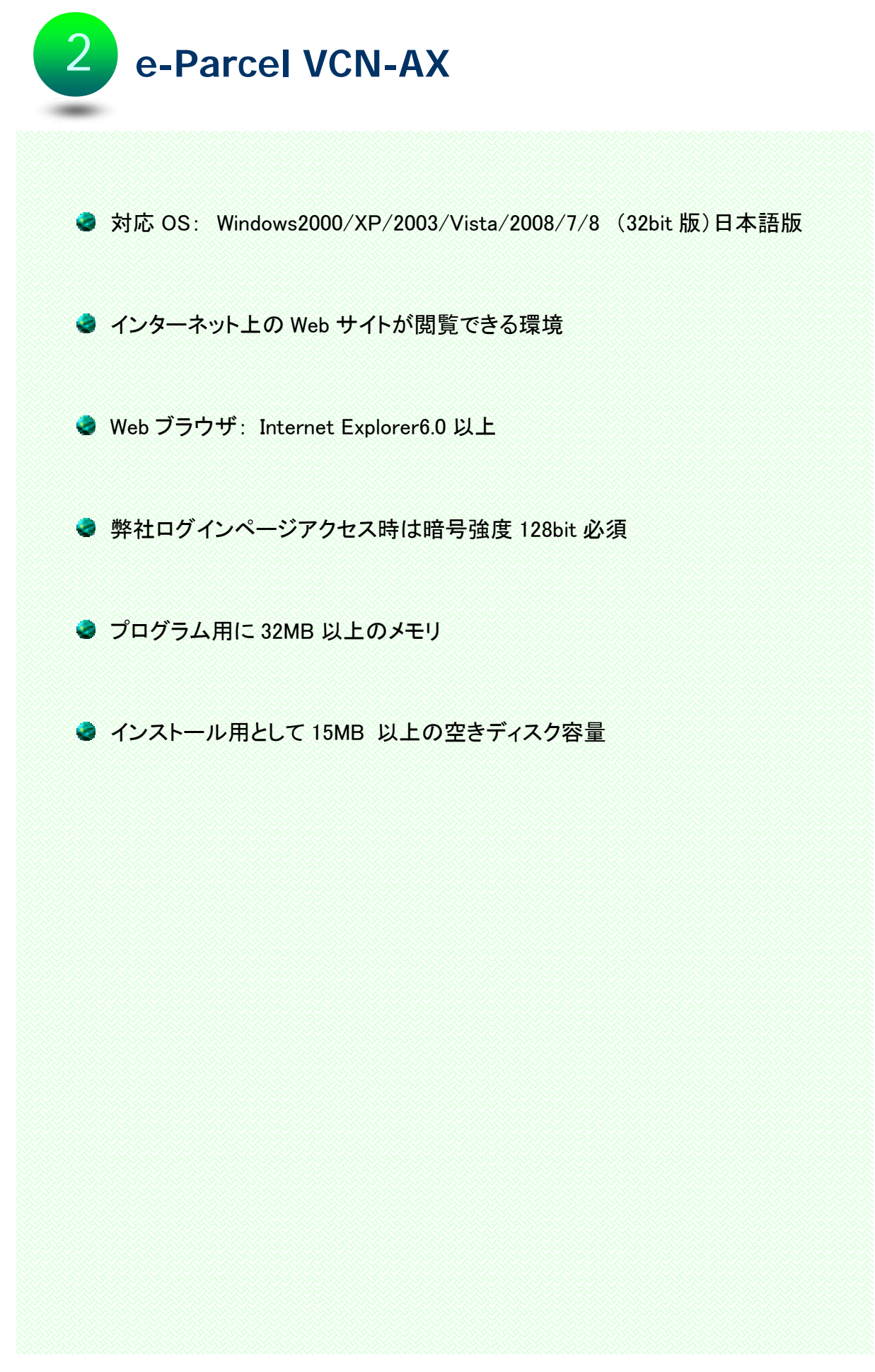

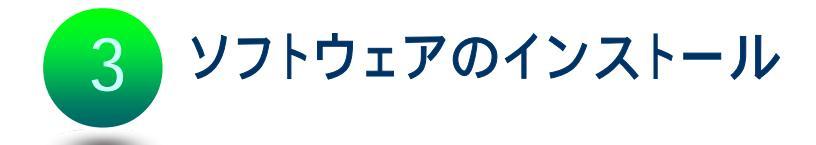

e-Parcel VCN-AX ソフトウェアのダウンロードおよびインストール手順をご案内いたします。

<u>事前準備①</u>:ダウンロードを行う場合、Administrator 権限(もしくは Administrator 権限の付加されたユーザー権限)で Windows ヘログオンしてください。

<u>事前準備②</u>:ご契約後、お客様のユーザ ID ご登録完了時に、弊社カスタマーサ ポートより「登録完了のお知らせ」を E-mail にて送信いたします。受信されたメー ルの内容から、ソフトウェアダウンロード URL の記載箇所をご確認ください。

## [e-Parcel VCN-AX ソフトウェアのダウンロード]

STEP1. パスワード入力

- 1. 事前準備②のソフトウェアダウンロード URL ヘアクセスしてください。下図 「e-Parcel ソフトウェア ダウンロード」Web サイトが表示されます。
- STEP1. では、お客様のユーザ ID をご確認いただき、パスワードを設定します。「新パスワード」欄と、確認のためにもう一度「新パスワード(確認)」欄へ任意のパスワードを入力し
   ※パスワードは半角英数(混合) 6~11 桁で設定してください。空白は使用できません。
  - 注)なお、すでに弊社「VCN ログイン」ページ「User Login-My VCN」よりパスワードを変更されてい るお客様は、「パスワード」入力欄のみ表示されます。この場合、「パスワード」欄へお客様の パスワードを入力し送信ボタンをクリックしてください。

| ×        | Welcome                     |                                             |                               |
|----------|-----------------------------|---------------------------------------------|-------------------------------|
| (CAN)    |                             |                                             |                               |
| o Darcol | STEP1.<br>バスワードを入力し         | ってください。                                     |                               |
| Gruicei  |                             |                                             |                               |
|          | e-Parcel 1/27-              | ド設定変更                                       | ( STEP1.<br>パスワードを            |
|          | ※新しいパスワードを半角<br>※英字は大文字と小文字 | 9英数字(混合)6~11桁で設定してください。<br>吃区別しますのでご注意ください。 | <u>半角英数(混合)6~11 林</u><br>で入力! |
|          |                             | mouse2008new@e-parcel.co.jp                 | 1                             |
|          | 新バスワード                      |                                             |                               |
|          | 新バスワード(確認)                  |                                             | 確認のためもう一度 同じパスワードを入           |
|          |                             | 送信                                          | <b>1</b>                      |

Copyright© e-Parcel Corporation All rights reserved.

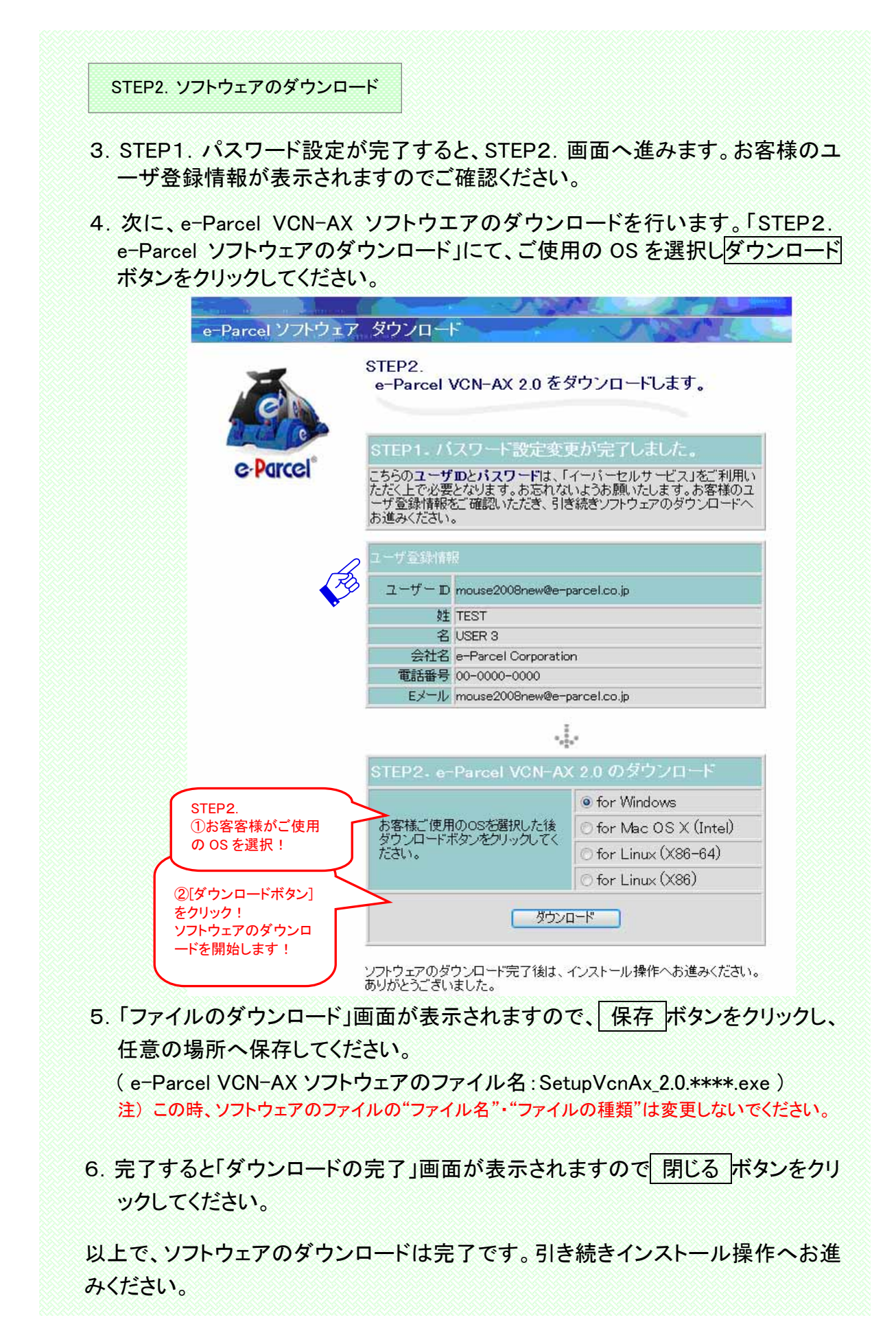

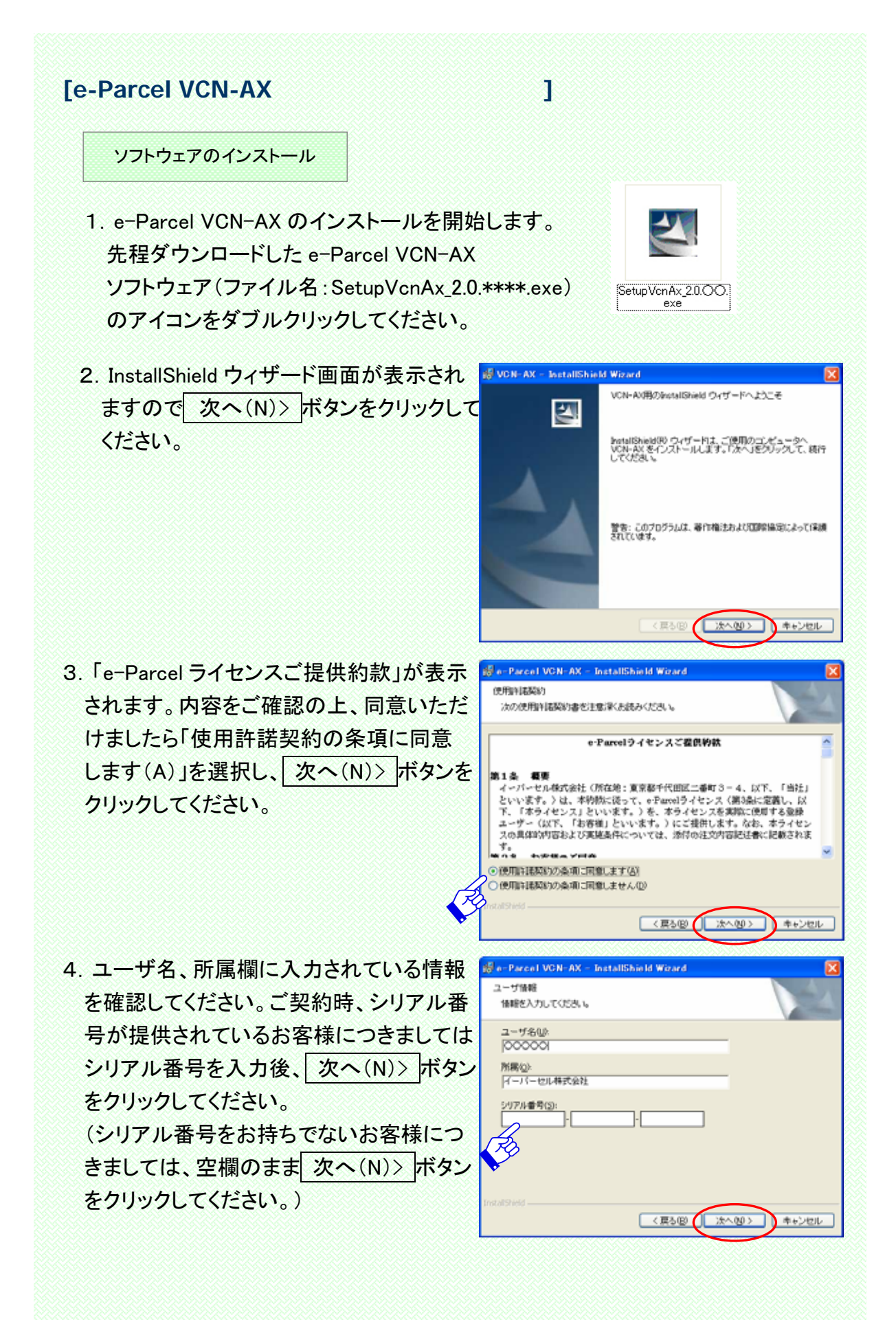

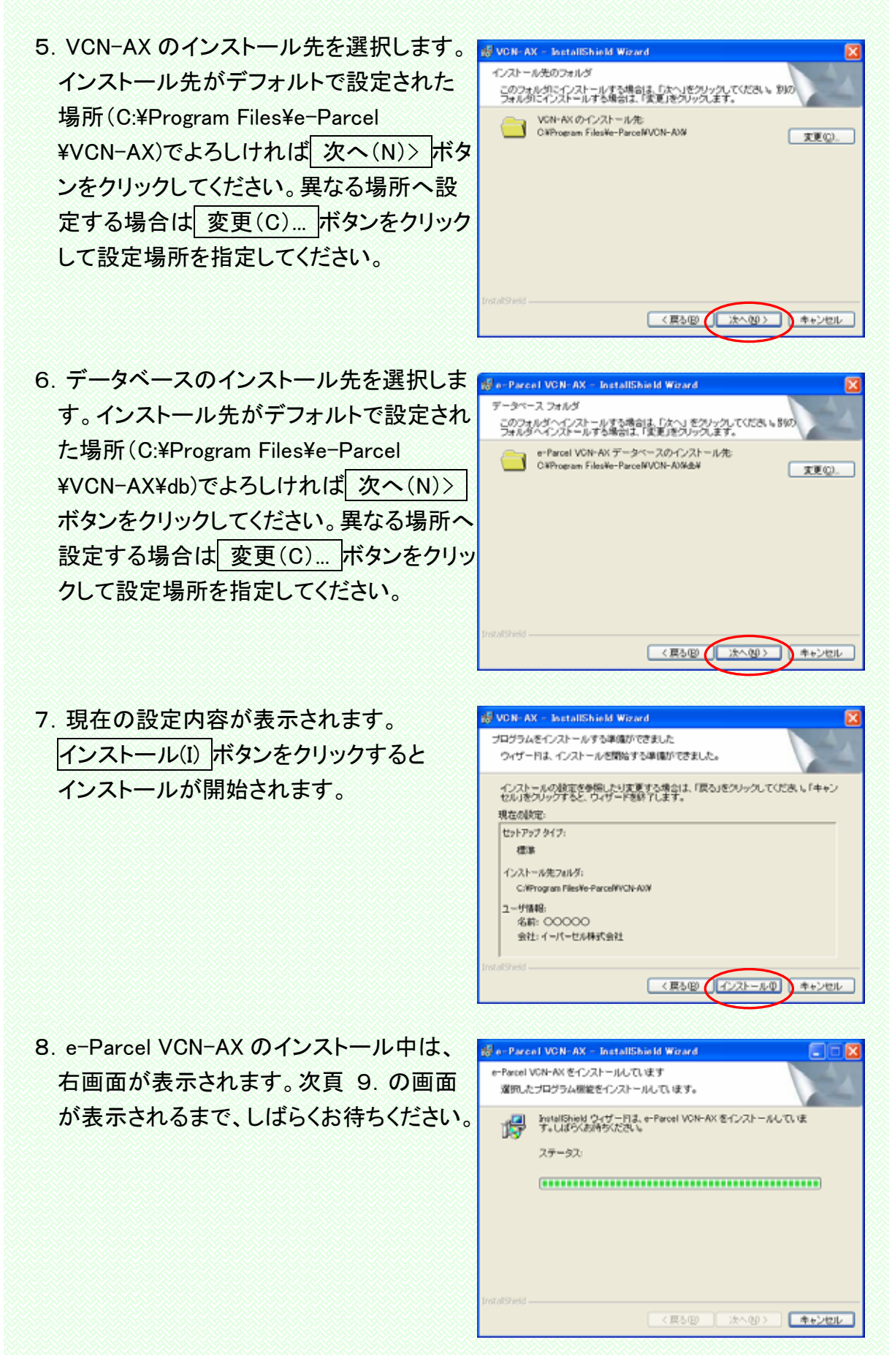

Copyright© e-Parcel Corporation All rights reserved.

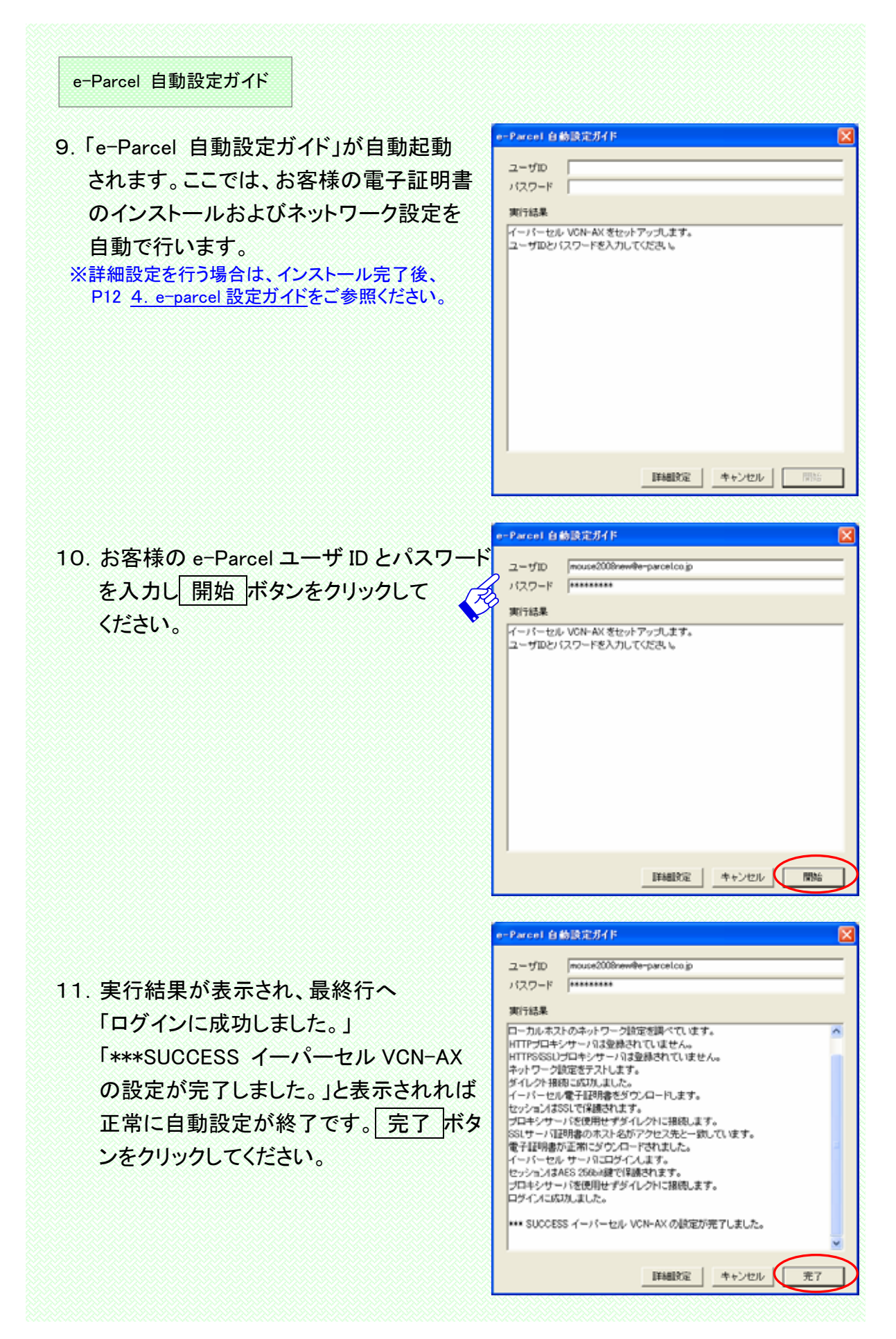

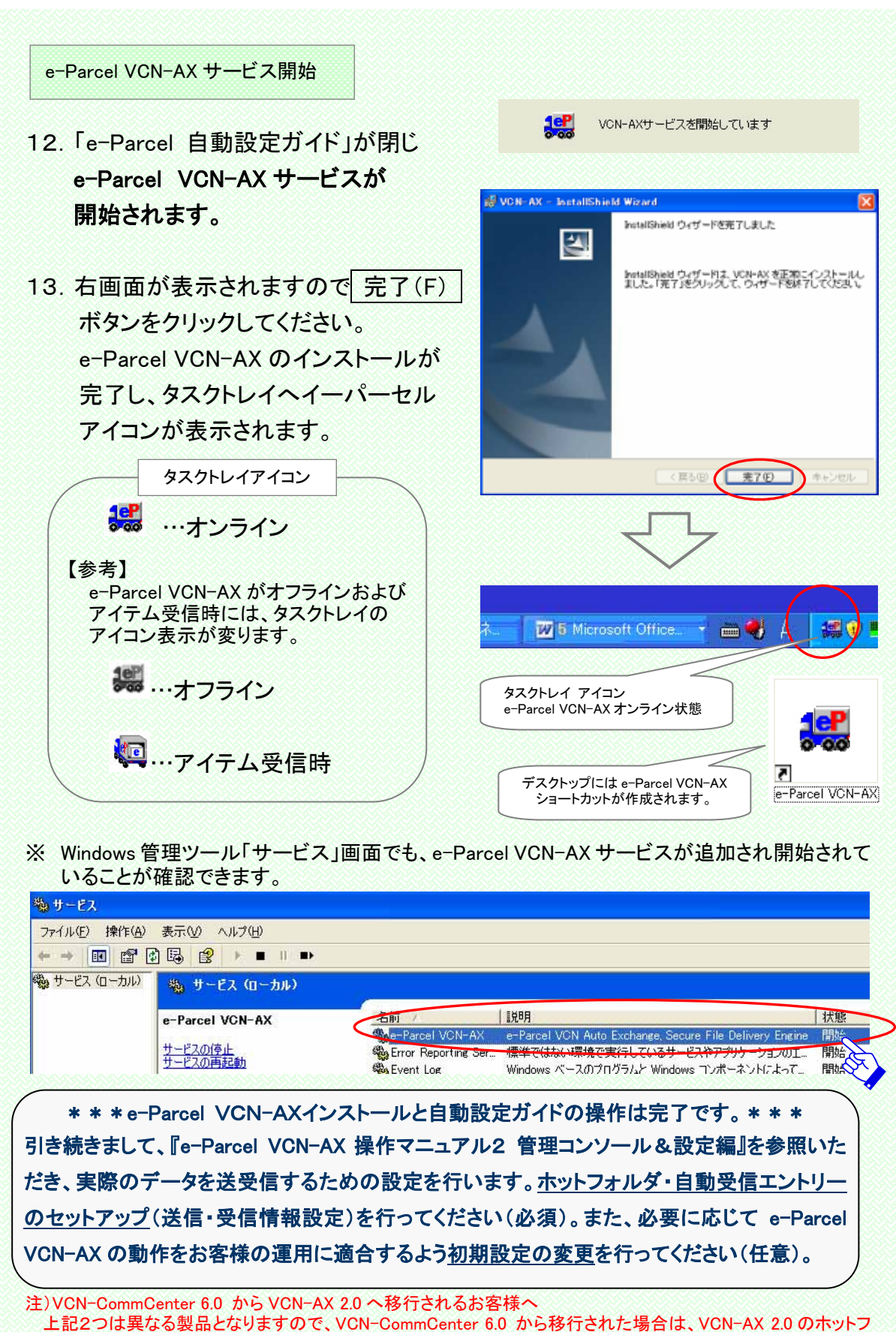

エ記2 Slaga Salar スタムタン C、VON Commonitie 0.0 からやりられた場合は、VON AX 2000ホワン オルダエントリーと自動受信エントリー設定後、必ずお客様側にてデータの送受信を行い、ホットフォルダおよび 自動受信の動作確認を行ってください。 ※なお、インストール完了後 『e-Parcel 設定ガイド』を再起動」、手動で詳細設定を行う場合

※なお、インストール完了後、『e-Parcel 設定ガイド』を再起動し、手動で詳細設定を行う場合、
 P12 <u>4. e-Parcel 設定ガイド(詳細設定)</u>を参照ください。

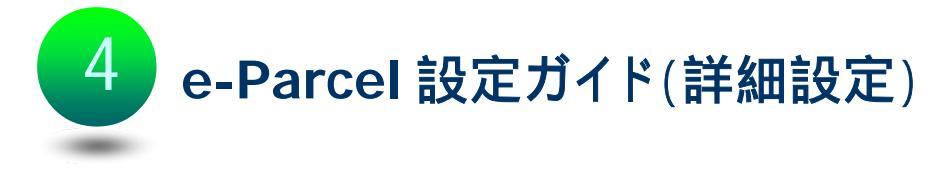

e-Parcel VCN-AX インストール完了後に、手動で**詳細設定**の操作を行う場合、 『e-Parcel 設定ガイド』を再起動します。

ここでは、e-Parcel VCN-AX を使用するために、お客様の「電子証明書の設定」確認 および「ネットワーク設定とログイン」操作を行うことで、実際に弊社 e-Parcel サーバ への接続までを手動で行っていただくことが可能です。また、お客様のご利用環境に 応じて「オプションの設定」の変更を行うことができます。

4-1. 『e-Parcel 設定ガイド』の起動方法

- 1. インストール完了後、下記いずれかの方法で『e-Parcel 設定ガイド』を起動するこ とができます。
  - <**にしたい く起動方法1:Windows スタートメニューから>** Windows「スタート」メニュー>(すべての)プログラム>e-Parcel>VCN-AX>
    - VCN-AX 設定ガイド を選択してください。 注)ご利用 OS が Windows Vista/7 の場合、「VCN-AX 設定ガイド」メニューを右クリックし表示 されたメニューより「管理者として実行(A)…」を選択してください。『ユーザーアカウント制 御』画面が表示されますので、「許可(A)」を選択すると、『e-Parcel 設定ガイド』が起動さ れます。

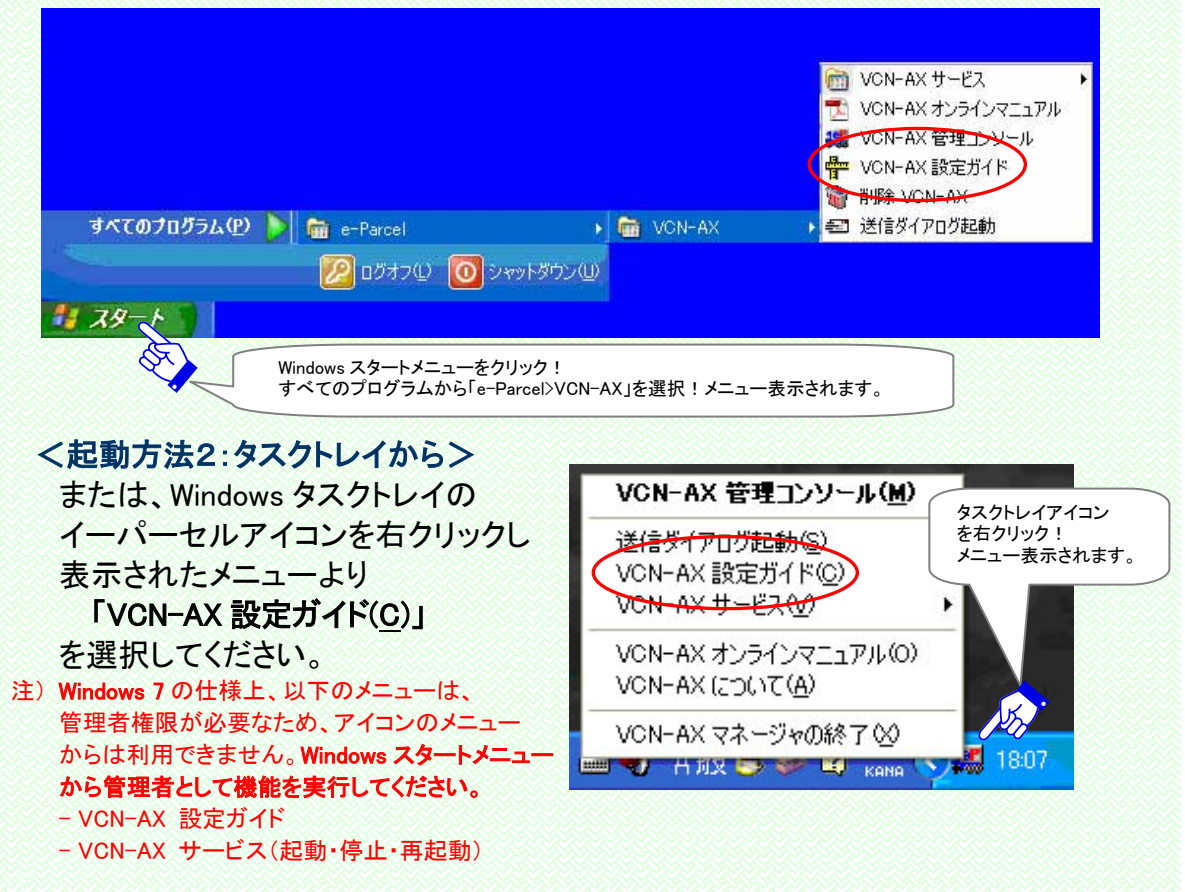

Copyright© e-Parcel Corporation All rights reserved.

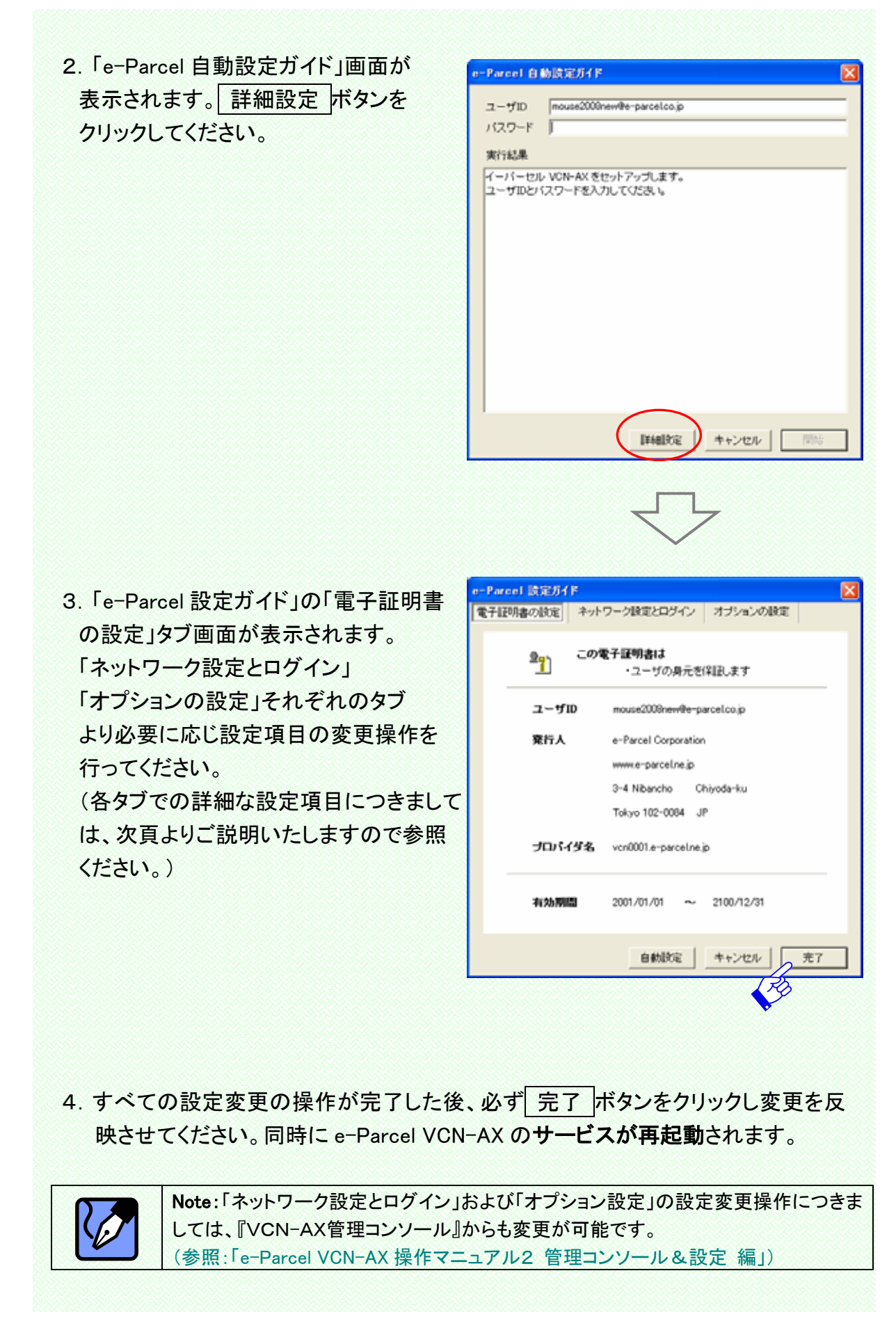

| 42.电了亚约省                                                                       | この設定                                                                                                    |                |
|--------------------------------------------------------------------------------|----------------------------------------------------------------------------------------------------|----------------|
|                                                                                |                                                                                                    |                |
| 現在インストーノ                                                                       | レされている電子証明書の内容が表示されます。ま                                                                                                    | S客様の" <u>ユ</u> |
| <u> </u>                                                                       |                                                                                                    | 0              |
|                                                                                | accel 設定ノイト<br>本ットワーク設定とログイン オプションの設定                                                                                                    |                |
|                                                                                |                                                                                                    |                |
|                                                                                | ● この電子証明書は<br>・ユーザの身元を保証します                                                                                                    |                |
|                                                                                | ユーザID mouse2008new@e-parcel.co.jp                                                                                                    |                |
|                                                                                | <b>発行人</b> e-Parcel Corporation                                                                                                    |                |
|                                                                                | www.e-parcel.ne.jp                                                                                                    |                |
|                                                                                | 3–4 Nibancho Chiyoda–ku                                                                                                    |                |
|                                                                                | Tokyo 102-0084 JP                                                                                                    |                |
|                                                                                | プロバイダ名 vcn0001 e-parcelne ip                                                                                                    |                |
|                                                                                |                                                                                                    |                |
|                                                                                | 有効期間 2001/01/01 ~ 2100/12/31                                                                                                    |                |
|                                                                                |                                                                                                    |                |
|                                                                                | 自動設定 キャンセル 完了                                                                                                    |                |
|                                                                                |                                                                                                    |                |
|                                                                                |                                                                                                    |                |
|                                                                                |                                                                                                    |                |
|                                                                                |                                                                                                    |                |
| <br>4-3. ネットワーク                                                                | 設定とログイン                                                                                                    |                |
| <br>4-3. ネットワーク                                                                |                                                                                                    |                |
| 4-3. ネットワーク<br>「ネットワーク設                                                        | <mark>設定とログイン</mark><br>定とログイン」画面が表示されます。ここではファイ                                                                                                    | アウォール          |
| <b>4−3. ネットワーク</b><br>「ネットワーク設<br>成と連携しお客様                                     | 設定とログイン<br>定とログイン」画面が表示されます。ここではファイ<br>兼の利用環境に応じてネットワークの詳細な設定を                                                                                                    | アウォール<br>行います。 |
| <b>4−3. ネットワーク</b><br>「ネットワーク設<br>成と連携しお客様                                     | 設定とログイン<br>定とログイン」画面が表示されます。ここではファイ<br>美の利用環境に応じてネットワークの詳細な設定を<br>arcel 設定ガイト                                                                                                    | アウォール<br>行います。 |
| <b>4−3. ネットワーク</b><br>「ネットワーク設<br>成と連携しお客材<br><sup>@−1</sup><br><sup>電−1</sup> | 設定とログイン<br>定とログイン」画面が表示されます。ここではファイ<br>兼の利用環境に応じてネットワークの詳細な設定を<br>arcel 設定が作                                                                                                    | アウォール<br>行います。 |
| <mark>4−3. ネットワーク</mark><br>「ネットワーク設<br>成と連携しお客 <sup>#</sup><br><sup>■ ↓</sup> | 設定とログイン<br>定とログイン」画面が表示されます。ここではファイ<br>第の利用環境に応じてネットワークの詳細な設定を<br>arcel 設定ガイト<br>「<br>証明書の設定<br>ネットワーク設定とログイン<br>オプションの設定<br>・ プロキシサーバを使用しない<br>・ プロキシサーバ自動探知                                                                                                    | アウォール<br>行います。 |
| <b>4−3. ネットワーク</b><br>「ネットワーク設<br>成と連携しお客材<br><sup>■ 1</sup>                   | 設定とログイン」画面が表示されます。ここではファイ<br>第の利用環境に応じてネットワークの詳細な設定を考<br>arcel 設定方化<br>「ジロキシサーバを使用しない<br>・ プロキシサーバを使用しない<br>・ プロキシサーバを使用しない<br>・ プロキシサーバを使用しない                                                                                                    | アウォール<br>行います。 |
| <b>4−3. ネットワーク</b><br>「ネットワーク設<br>成と連携しお客材<br><sup>■1</sup>                    | 設定とログイン」画面が表示されます。ここではファイ<br>定とログイン」画面が表示されます。ここではファイ<br>第の利用環境に応じてネットワークの詳細な設定を<br>arcel 設定ガイト<br>「<br>部明書の設定<br>ネットワーク設定とログイン<br>オブションの設定<br>・ ブロキシサーバを使用しない<br>・ ブロキシサーバを使用しない<br>・ ブロキシサーバ手動設定<br>プロキシサーバ手動設定<br>プロキシサーバ手動設定<br>プロキシサーバ手動設定                                                                                                    | アウォール<br>行います。 |
| <b>4−3. ネットワーク</b><br>「ネットワーク設<br>成と連携しお客材<br><sup>■-1</sup>                   | 設定とログイン」画面が表示されます。ここではファイ<br>意とログイン」画面が表示されます。ここではファイ<br>集の利用環境に応じてネットワークの詳細な設定を<br>arcel 設定ガイド<br>ご明書の設定<br>・ プロキシサーバを使用しない<br>・ プロキシサーバを使用しない<br>・ プロキシサーバを使用しない<br>・ プロキシサーバを使用しない<br>・ プロキシサーバを使用しない<br>・ プロキシサーバを使用しない<br>・ プロキシサーバを使用しない<br>・ プロキシサーバを使用しない<br>・ プロキシサーバを使用しない<br>・ プロキシサーバを使用しない<br>・ プロキシサーバを使用しない<br>・ プロキシサーバを使用しない<br>・ プロキシサーバを使用した<br>に                                                                                                    | アウォール<br>行います。 |
| <b>4−3. ネットワーク</b><br>「ネットワーク設<br>成と連携しお客材<br><sup>■ 1</sup>                   | 設定とログイン」画面が表示されます。ここではファイ         定とログイン」画面が表示されます。ここではファイ         第の利用環境に応じてネットワークの詳細な設定を認確でき         arcel 設定ガイド         電明書の設定       ネットワーク設定とログイン         オブションの設定         ・ ブロキシサーバを使用しない         ・ ブロキシサーバを使用しない         ・ ブロキシサーバ手動設定         プロキシサーバ手動設定         プロキシサーバ手動設定         プロキシサーバ手動設定         プロキシサーバ手動設定         プロキシサーバチ動設定         プロキシサーバチ動設定         プロキシサーバチ動設定         プロキシサーバチ動設定         プロキシサーバチ動設定         プロキシサーバチ動設定         プロキシサーバチーク         アンティン         オート番号         「 自動構成スクリプトを使用<br>スクリプトアドレス                                                                                                    | アウォール<br>行います。 |
| <b>4−3. ネットワーク</b><br>「ネットワーク設<br>成と連携しお客材<br><sup>■・</sup>                    | 設定とログイン」画面が表示されます。ここではファイ<br>まの利用環境に応じてネットワークの詳細な設定を考<br>arcel 設定ガイト<br>*<br>*<br>*<br>*<br>*<br>*<br>*<br>*<br>*<br>*<br>*<br>*<br>*                                                                                                    | アウォール<br>行います。 |
| <b>4−3. ネットワーク</b><br>「ネットワーク設<br>成と連携しお客材<br><sup>■</sup>                     | 設定とログイン」画面が表示されます。ここではファイ         定とログイン」画面が表示されます。ここではファイ         第の利用環境に応じてネットワークの詳細な設定を認確できる         arcel 設定ガイド         「ジロキシサーバを使用しない         ・ ブロキシサーバを使用しない         ・ ブロキシサーバを使用しない         ・ ブロキシサーバを使用しない         ・ ブロキシサーバを使用しない         ・ ブロキシサーバを使用しない         ・ ブロキシサーバを使用しない         ・ ブロキシサーバを使用しない         ・ ブロキシサーバを使用しない         ・ ブロキシサーバを使用しない         ・ ブロキシサーバを使用しない         ・ ブロキシサーバを使用         スクリプトアドレス         「 ゴロキシ認証が必要         ューザ名                                                                                                    | アウォール<br>行います。 |
| <b>4−3. ネットワーク</b><br>「ネットワーク設<br>成と連携しお客材<br><sup>■</sup>                     | 設定とログイン」画面が表示されます。ここではファイ         定とログイン」画面が表示されます。ここではファイ         第の利用環境に応じてネットワークの詳細な設定を考         arcel 設定ガイド         *証明書の設定         ネットワーク設定とログイン         オブションの設定         ・ プロキシサーバを使用しない         ・ プロキシサーバを使用しない         ・ プロキシサーバ手動設定         プロキシホスト名         ボート番号         「自動構成スクリプトを使用<br>スクリプトアドレス         ・ プロキシ認証が必要         ユーザ名         バスワード                                                                                                    | アウォール<br>行います。 |
| <b>4−3. ネットワーク</b><br>「ネットワーク設<br>成と連携しお客材<br><sup>■</sup>                     | 設定とログイン」画面が表示されます。ここではファイ         定とログイン」画面が表示されます。ここではファイ         第の利用環境に応じてネットワークの詳細な設定を認確         arcel 設定ガイド         室町開書の設定       ネットワーク設定とロヴィン         オブションの設定         ・ ブロキシサーバを使用しない         ・ ブロキシサーバを使用しない         ・ ブロキシサーバ手動設定         プロキシサーバ手動設定         プロキシサーバ手動設定         プロキシサーバ手動設定         プロキシオーバ音動探知         「 白動構成スクリプトを使用         スクリプトアドレス         「 プロキシ認証が必要         ユーザ名         バスワード                                                                                                    | アウォール<br>行います。 |
| <b>4-3. ネットワーク</b><br>「ネットワーク設<br>成と連携しお客材<br><sup>■-1</sup><br>電              | 設定とログイン」画面が表示されます。ここではファイ<br>まの利用環境に応じてネットワークの詳細な設定を考<br>arcel 設定近イド<br>* ジーロキシサーバを使用しない<br>・ プロキシサーバを使用しない<br>・ プロキシサーバを使用しない<br>・ プロキシサーバを使用しない<br>・ プロキシサーバを使用しない<br>・ プロキシサーバを使用しない<br>・ プロキシサーバを使用しない<br>・ プロキシサーバを使用しない<br>・ プロキシサーバを使用しない<br>・ プロキシャーバを使用しない<br>・ プロキシャーバを使用しない<br>・ プロキシャーバを使用しない<br>・ プロキシャーバを使用しない<br>・ プロキシャーバを使用しない<br>・ プロキシャーバを使用しない<br>・ プロキシャーバを使用しない<br>・ プロキシャーバを使用しない<br>・ プロキシャーバを使用しない<br>・ プロキシャーバを使用しない<br>・ プロキシャーバを使用しない<br>・ プロキシャーバを使用してい<br>・ プロキシャーバを使用してい<br>・ プロキシャード・・<br>・ の<br>・ の<br>・ の<br>・ の<br>・ の<br>・ の<br>・ の<br>・ | アウォール<br>行います。 |
| <b>4−3. ネットワーク</b><br>「ネットワーク設<br>成と連携しお客材<br><sup>■</sup>                     | 設定とログイン」画面が表示されます。ここではファイ<br>まの利用環境に応じてネットワークの詳細な設定を<br>の利用環境に応じてネットワークの詳細な設定を<br>accel 設定方作<br>シーク<br>ご明書の設定<br>ネットワーク設定とログイン」オブションの設定<br>・ ブロキシサーバを使用しない<br>・ ブロキシサーバを使用しない<br>・ ブロキシサーバ手動設定<br>プロキシオント名<br>ボート番号<br>「自動構成スクリプトを使用<br>スクリプトアドレス<br>「フロキジ認証が必要<br>ユーザ名<br>パスワード<br>ログイン                                                                                                    | アウォール<br>行います。 |
| <b>4-3. ネットワーク</b><br>「ネットワーク設<br>成と連携しお客材<br><sup>■・</sup>                    | 設定とログイン」画面が表示されます。ここではファイ<br>集の利用環境に応じてネットワークの詳細な設定を<br>arcel 設定がド<br>ご 即明書の設定<br>オットワーク設定とログイン<br>オブションの設定<br>・ ブロキシサーバを使用しない<br>・ ブロキシサーバ自動探知<br>・ ブロキシサーバ自動探知<br>・ ブロキンマンドを使用<br>スクリプトアドレス<br>「 ブロキン認証が必要<br>ユーザ名<br>パスワード<br>ログイン                                                                                                    | アウォール<br>行います。 |
| <b>4−3. ネットワーク</b><br>「ネットワーク設<br>成と連携しお客材<br><sup>■</sup>                     | 設定とログイン」画面が表示されます。ここではファイ         定とログイン」画面が表示されます。ここではファイ         第の利用環境に応じてネットワークの詳細な設定を         arcel 設定ガイド         範明書の設定         シーワーク設定とログイン         オブションの設定         ・ ブロキシサーバを使用しない         ・ ブロキシサーバを使用しない         ・ ブロキシサーバ手動設定         プロキシオスト名         ボート番号         ・ 自動構成スグリブトを使用         ・ プロキン認証が必要         ユーザ名         パスワード         レヴインパスワード                                                                                                    | アウォール<br>行います。 |

Copyright© e-Parcel Corporation All rights reserved.

※ネットワーク設定は、e-Parcel VCN-AX にて通信を行う上で、非常に重要な設定です。 お客様のネットワーク管理者と連絡をとり、適切な情報を収集した上で入力してください。

### <プロキシサーバの設定>

#### プロキシサーバを使用しない

「プロキシサーバを使用しない」場合、こちらを選択してください。

#### ● プロキシサーバ自動探知

プロキシサーバを自動で設定する場合、「プロキシサーバ自動探知」を選択して ください。お客様の IE に既にプロキシサーバが設定されている場合、これを自 動で探知し設定します。自動探知したプロキシサーバのホスト名・ポート番号が 該当欄へ表示されます。その後、必要に応じてプロキシ認証へお進みください。

## ● プロキシサーバ手動設定

手動でプロキシサーバの設定を行う場合、「プロキシサーバ手動設定」を選択してください。その後、必要に応じてプロキシ認証へお進みください。

#### ·ネットワークの設定を手動で行う場合:

必要なプロキシサーバの情報を設定します。プロキシホスト名(注)とポート番号 を入力してください。

※ただし、「プロキシサーバ手動設定」を選択した場合でも、既に IE にプロキシサーバが設定 されているときは、自動でプロキシホスト名・ポート番号が該当欄へ表示されます。

・ネットワークの設定に自動構成スクリプトを使用する場合:

該当チェックボックスを選択すると有効になります。スクリプトアドレスを入力し てください。

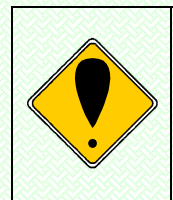

**ご注意**:プロキシサーバを手動設定する場合、「プロキシホスト名」欄には IP アドレス もしくはサーバ名のみをご入力ください。(IE などで設定されているプロキシサーバと 同じものをお使いの場合、IE でホストアドレスを確認すると[http://<u>IP アドレス</u>]のよう な形式で設定されていますが、ここでは[http://]の部分は入力しないようにしてくださ い。

## <プロキシ認証>

プロキシサーバを設定した場合(自動探知・手動探知)にのみ有効となります。まず、 お客様のプロキシサーバが認証を必要としているか確認してください。

プロキシ認証が必要な場合のみ、この設定を行います。

「プロキシ認証が必要」をチェックし、プロキシ認証に用いられるユーザ名(注)とパス ワードを入力してください。ご不明な場合、お客様のネットワーク管理者へご確認ください。 ※パスワードは、文字や数字では表示されません。アスタリスク(\*)で表示されます。

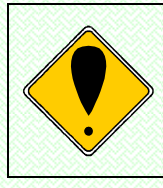

ご注意 :NTLM 認証(Windows ドメイン/Active Directory による認証)を使用する際、 [ユーザ名]欄には下記のとおり入力してください。

Windows ドメイン(Windows2000 以前)の場合: <u>ドメイン名</u>¥<u>Windows ログオンユーザ名</u> Active Directory(Windows2000 以降)の場合: <u>Windows ログオンユーザ名@ドメイン名</u>

| <b>くログイン&gt;</b><br>プロキシサーバの設定完了後、弊社 e-Parcel サーバへのログインを行います。                                                                                                    |
|----------------------------------------------------------------------------------------------------|
| 1. パスワードを入力し、ログインボタンをクリックしてください。<br>※パスワードは、文字や数字では表示されません。アスタリスク(*)で表示されます。                                                                                                    |
| e-Parcel 該定方化       文         電子証明書の設定       ネットワーク設定とログイン       オブションの設定         ・ ブロキシサーバを使用しない       ・         ・ ブロキシサーバを使用したい       ・         ・ ブロキシサーバ手動設定       ・         ・ ブロキシサーバ手動設定       ・         ・ ブロキシサーバ手動設定       ・         ・ ブロキシオント名       ・         ボート番号       ・         ● 自動構成スクリブトを使用       スクリブトアレス         ● ブロキジ認識が必要       ・         ユーザ名       ・         パスワード       ・         ● ワグインパスワード       ・ |
| <u>自動設定 キャンセル 完了</u>                                                                                                    |
| 2. 「ログインに成功しました。」と表示されれば、正常に e-Parcel VCN-AX サービ<br>スがご利用いただけます。                                                                                                    |
| <b>ログイン バスワード</b> ******** ロジイン                                                                                                    |
| ログインに成功しました。                                                                                                    |
| 自動設定     キャンセル     完了                                                                                                    |
| ログインに失敗した場合は、次ページをご参照ください。                                                                                                    |

e-Parcel サーバへのログインに失敗した場合

- ①「ログインに失敗しました。パスワードが誤っています。…」と表示された場合 もう一度、パスワードを確認し再入力してください。入力後 ログイン ボタンをクリックしま す。「ログインに成功しました。」と表示されれば完了です。
  - ※ パスワードをお忘れの方は、弊社 HP よりパスワードリクエストを行うことができます。 下記 URL の パスワードをお忘れの方 ボタンより、パスワードリクエストフォームへア クセスいただき、必要事項を入力し送信してください。リクエスト内容に応じて、レスポン スがお客様宛へ自動送信されます。

| (1ーハーゼル(林) Web サイト URL: <u>http://www.e-parcel.co.jp/</u> |
|-----------------------------------------------------------|
|-----------------------------------------------------------|

| ログイン パスワード                                                  | *okokokokokok                      |                                   | ログイン    |
|-------------------------------------------------------------|------------------------------------|-----------------------------------|---------|
| ログインに失敗しました。/<br>ください。<br><詳細情報><br>TATPConfig.Login: TEpHT | パスワードが誤っていま<br>TPClient.Communicat | ξす。パスワードを≆<br>te: Server Authenti | 再確認して 🔺 |
|                                                             | 自動設定                               | キャンセル                             | 完了      |

#### ②「ログインに失敗しました。プロキシサーバ設定の間違いや…」と表示された場合

プロキシサーバの設定をされたお客様は、御社ネットワーク管理者へプロキシサーバのプ ロキシホスト名・ポート番号を確認し、ネットワーク設定を再度正しく行ってください。

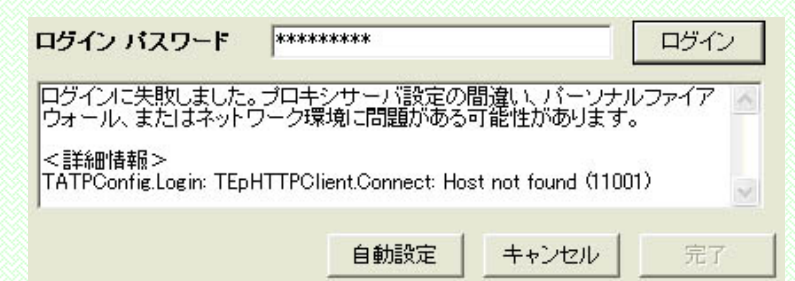

再入力後 ログイン ボタンをクリックします。「ログインに成功しました。」と表示されれば完 了です。

③その他ご不明なエラーメッセージが表示された場合、再度ログインできない場合などのお問 合せは、イーパーセル(株)カスタマーサポート(<u>support@e-parcel.co.jp</u>)まで、<u>お客様のユ</u> <u>ーザ ID をお知らせのうえ</u> E-mail にてご連絡ください。

## 4-4. オプションの設定

「オプションの設定」画面が表示されます。お客様の利用環境に応じてネットワーク トラフィック管理および送受信ファイルの管理等の設定を行うことができます(任意)。 ここでは、タイムゾーン・ポーリング間隔・ブロックサイズ・ファイル管理・トラッキング に関する設定をします。それぞれの項目は、初期値が設定されています。設定変更 をする場合は、こちらの画面で変更操作を行ってください。

| e-Parcel 設定方イド 🛛 🔀                           |
|----------------------------------------------|
| 電子証明書の設定 ネットワーク設定とログイン オブションの設定              |
| タイムゾーン UTC +09:00 💌                          |
| ボーリング間隔(分) 5                                 |
| ブロックサイズ (KB) 1200 💌                          |
| 🔽 再送信を使用する (送信後も一定期間、添付ファイルが保存される)           |
| ▼ ファイル移動時、同名のファイルが存在した場合に上書きする               |
| □ 送信したアイテムのステータスを自動的にトラッキングする                |
| デフォルトアカウント (0800103060) 💽 (変更にはログインが必要)      |
| デフォルトアカウントの詳細                                |
| アカウント名                                       |
| アカウントステータス                                   |
| 送信サイズ制限                                      |
|                                              |
| データ保存場所 C¥Program Files¥e-Parcel¥VCN-AX¥data |
|                                              |
| 自動設定 キャンセル 完了                                |

#### <オプション設定内容>

- タイムゾーン-お客様のご利用地域のタイムゾーンを設定してください。ご使用の PC の タイムゾーンが日本時間の場合、自動的に UTC +09:00 が初期設定されます。
   (初期設定: Windows で設定されているタイムゾーン)
- ポーリング間隔(分)-e-Parcel VCN-AX で未受信アイテムの受信などを、e-Parcel サ ーバへチェックする間隔を分単位で設定します。ネットワークの帯域幅がかなり制限され ている場合、高い数値(例えば 30 分間隔など)で設定してください。 (初期設定: 5 分間隔)
- ブロックサイズ(KB)ーここでは送受信時の最大ブロックサイズをキロバイト単位で設定します。ブロックサイズがこの制限値を超えた場合、ブロックの受け入れが拒否されます。ネットワーク帯域管理上、システム管理者が送受信データのブロックサイズを制限している場合があります。この設定は、システム管理者の設定と整合する必要があります。(初期設定: 1200KB)

再送信を使用するーチェックすると、一度送信したアイテムを再送信することが可能となり、一定期間、添付ファイル/フォルダが保存されます。『VCN-AX管理コンソール』送信トレイにて、実際の再送信操作ができます。お客様のご利用状況に応じどちらかお選びください。(初期設定: Yes)
 ※再送信が可能な期間は、デフォルトで14日間です。変更する場合は、『VCN-AX管

理コンソール』システム設定にて初期設定を"1"以上で設定変更してください。なお、0 (ゼロ)に設定されていると、再送信機能が停止します。

(参照:「e-Parcel VCN-AX 操作マニュアル2 管理コンソール&設定編」初期設定の変更)

ファイル移動時、同名のファイルが存在した場合に上書きする-

(すべての自動受信エントリーへ共通の上書き設定)

[移動時ファイル上書きにチェックした(YES)場合] 移動先のファイル・フォルダは削除せず、同一名のファイル(相対パスも同じもの)があれば、上書きされます。

[移動時ファイル上書きにチェックしない(NO)場合] 移動先に一つでも同一名のファイル (相対パスも同じもの)があれば、エラーとなり全てのファイル・フォルダは移動されません。(ステータスは「受信済み」となります。ファイル・フォルダは、手動で移動が可能です。)

お客様のご利用状況に応じ、どちらかお選びください。(初期設定: Yes) ※エントリー毎に上書きを個別設定したい場合は、自動受信エントリーへ上書き許可/不許可の設定を 行ってください。その場合は、オプション設定より優先して動作します。 参照:「e-Parcel VCN-AX 操作マニュアル2 管理コンソール&設定編」自動受信のセットアップ (※Ver.2.0.2012(2009.4.1 リリース)よりエントリー毎の上書き個別設定に対応しました。)

- 送信したアイテムのステータスを自動的にトラッキングする-チェックすると、送信したア イテムのステータスを自動的にトラッキングします。チェックしない場合、トラッキングの 更新は手動となりますので、最初のステータス表示のままとなります。手動でトラッキン グする場合は、送受信トレイにて該当アイテムを選択し表示を最新のステータスに更新 してください。No にすることで、トラッキングに関わるネットワークトラフィックを節減するこ とができます。お客様のご利用状況に応じどちらかお選びください。(初期設定: Yes)
- デフォルトアカウントーお客様のユーザIDが所属しているアカウントIDとアカウントの詳細情報が表示されます。
   複数のアカウントに所属するユーザIDの場合のみ、ここでアカウントIDを選択することができます。
   (アカウントIDは、通常ユーザID登録時に、自動的に弊社にて割り当てし、アイテムが送信されると所属アカウントIDへ課金されます。)ホットフォルダのエントリー設定時に個別に設定しない限り、こちらに表示されているデフォルトアカウントIDへ課金されます。変更する場合は、「ネットワーク設定とログイン」タブを選択し、一度ログインを行ってください。その後、変更操作が可能となります。
- データ保存場所-送受信されたアイテムを保存する場所や、送受信中のアイテムが一時的に使用する作業フォルダの場所を指定します。初期設定でのフォルダの場所がボックスに表示されます。

(データ保存場所デフォルト: C:¥Program Files¥e-Parcel¥VCN-AX¥data)

「e-Parcel 設定ガイド」、すべての設定変更が終了した後、必ず 完了 ボタンをクリックし変更を反映させてください。e-Parcel VCN-AX サービスが再起動されます。

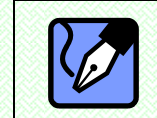

Note:「ネットワーク設定とログイン」および「オプション設定」の設定変更操作につきましては、『VCN-AX管理コンソール』からも変更が可能です。 (参照:「e-Parcel VCN-AX 操作マニュアル2 管理コンソール&設定 編」)

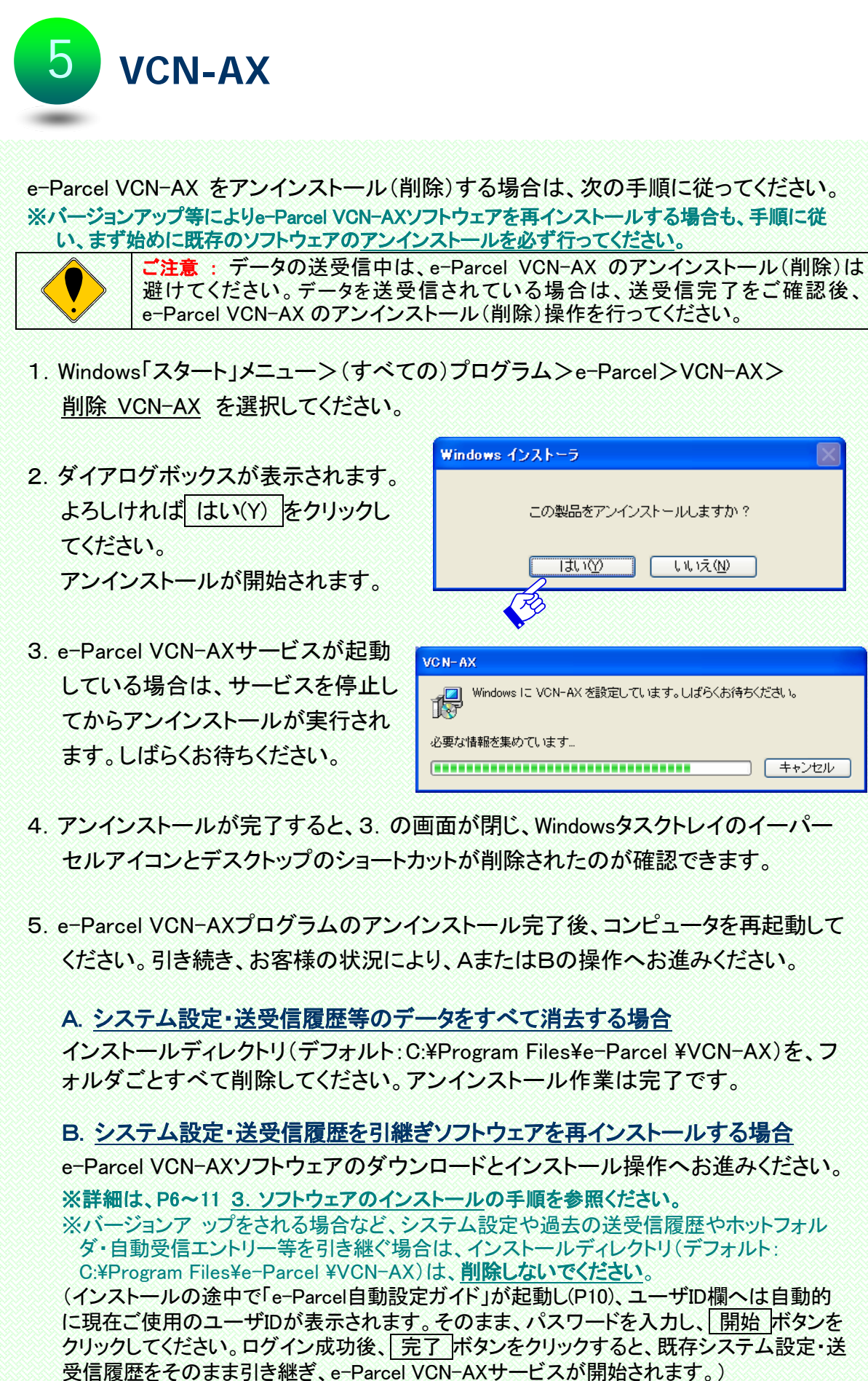

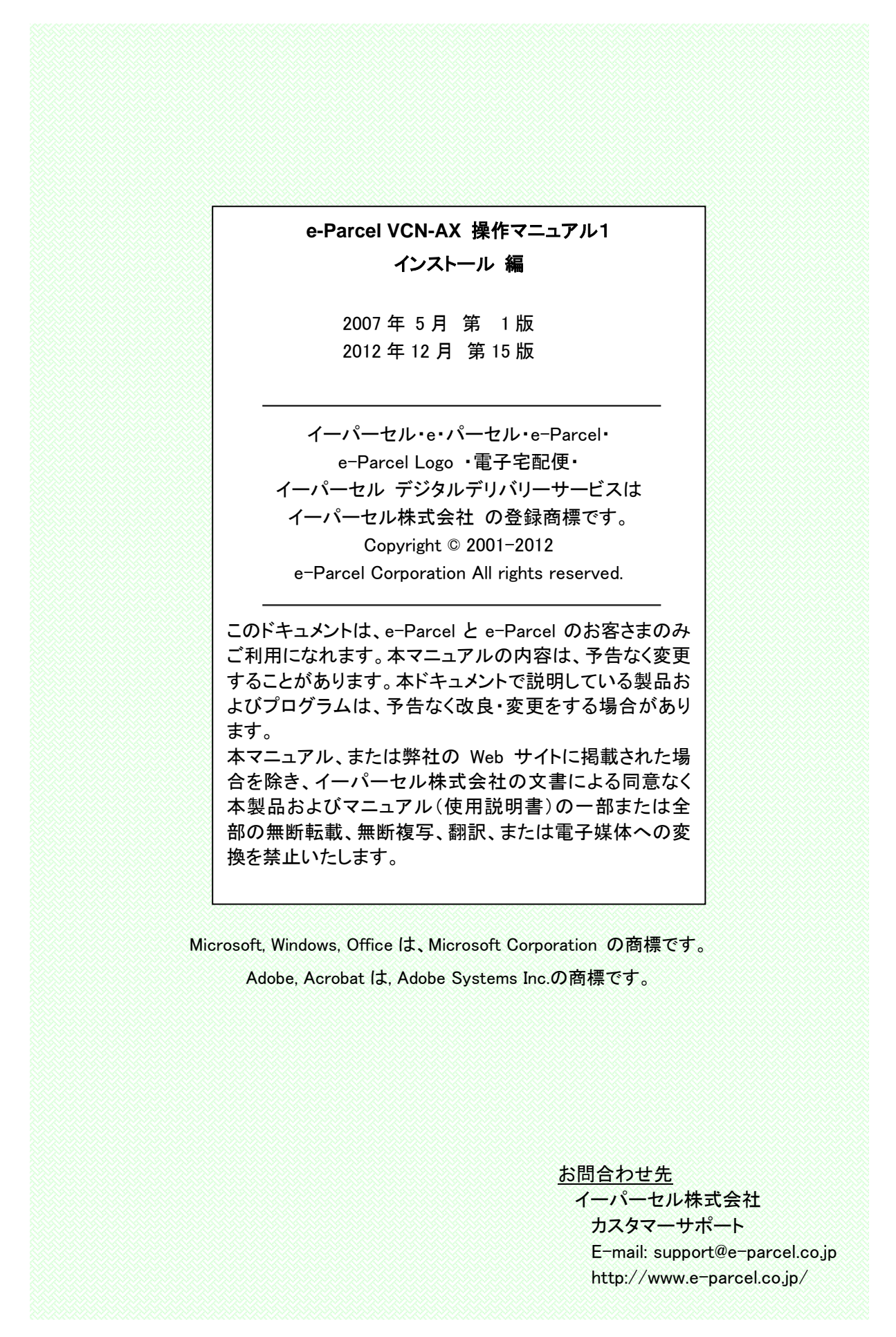

Copyright© e-Parcel Corporation All rights reserved.